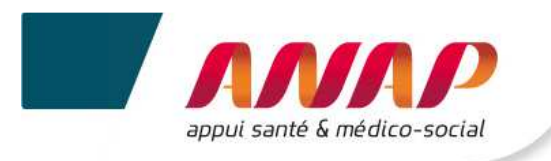

# **Notice utilisateur**

# du Tableau de bord de la performance dans le secteur médico-social

**Collecte de données** 

## A DESTINATION DES ESMS

## SOMMAIRE

| 1.  | PRESENT             | ATION DE LA PLATEFORME ET DE SA NOTICE D'UTILISATION | 2    |  |  |
|-----|---------------------|------------------------------------------------------|------|--|--|
| 2.  | PREREQUIS TECHIQUES |                                                      |      |  |  |
|     | 21                  | NAVIGATEUR INTERNET                                  | 3    |  |  |
|     | 2.2                 | LAISON INTERNET                                      | 3    |  |  |
| 3.  | ACCES A             | LA PLATEFORME                                        | 4    |  |  |
|     | 3.1                 | CONNEXION A LA PLATEFORME                            | 4    |  |  |
|     | 3.2                 | PERTE DU MOT DE PASSE                                | 5    |  |  |
|     | 3.3                 | IDENTIFIANT INCONNU                                  | 6    |  |  |
|     | 3.4                 | CONNEXION SECURISEE POUR VOTRE STRUCTURE             | .10  |  |  |
| 4.  | ARTICULA            | ATION ENTRE LES DROITS DE L'OG ET CEUX DES ESMS      | . 11 |  |  |
| 5.  | STRUCTU             | RATION D'UNE PAGE                                    | . 12 |  |  |
| 6.  | PRESENT             | ATION DES ONGLETS DE LA PLATEFORME                   | . 14 |  |  |
| 7.  | ACCUEIL.            |                                                      | . 16 |  |  |
| 8.  | SUIVI DE (          | CAMPAGNE                                             | . 18 |  |  |
| 9.  | FICHE D'II          | DENTITE                                              | . 22 |  |  |
| 10. | QUESTION            | NAIRE                                                | . 24 |  |  |
|     | 10.1                | PREAMBULE                                            | .24  |  |  |
|     | 10.2                | CHOIX DE LA CAMPAGNE                                 | .25  |  |  |
|     | 10.3                | NAVIGATION DANS LE QUESTIONNAIRE                     | .26  |  |  |
|     | 10.4                | ARCHITECTURE DU QUESTIONNAIRE                        | .27  |  |  |
|     | 10.5                | SAISIE DES DONNEES                                   | .30  |  |  |
|     | 10.6                | ENREGISTREMENT DES DONNEES                           | .32  |  |  |
|     | 10.7                | ATYPIE ET INCOHERENCE                                | .33  |  |  |
|     | 10.8                | EXPORTATION DES DONNEES                              | .35  |  |  |

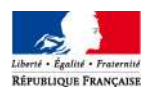

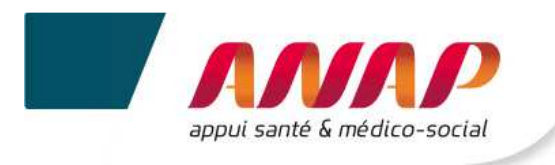

## 1. PRESENTATION DE LA PLATEFORME ET DE SA NOTICE D'UTILISATION

Dans le cadre du tableau de bord de la performance dans le secteur médico-social, l'ANAP et l'ATIH mettent à votre disposition une plateforme web accessible à partir du lien <u>https://tdb-esms.atih.sante.fr</u>

Son utilisation vous permet de :

- Saisir les données nécessaires à la caractérisation de votre structure ainsi qu'au calcul de vos indicateurs,
- Enregistrer vos données saisies et valider votre campagne,
- Visualiser le résultat du calcul des indicateurs de votre structure,
- Exporter les données et indicateurs en format Excel ou Pdf,
- Obtenir une restitution chiffrée ou graphique des indicateurs de votre structure ; dans le cadre d'un parangonnage avec des structures similaires.

La présente notice d'utilisation constitue un mode d'emploi détaillé pour vous aider à naviguer sur la plateforme Tableau de bord. Elle a pour objectif de faciliter la prise en main de l'outil et de répondre à la majorité des questions liées à son utilisation. Si toutefois vous rencontrez une difficulté ou une anomalie sur l'outil, vous êtes invité à adresser votre demande à l'assistance technique mise à votre disposition : <u>tdb-</u><u>esms@atih.sante.fr</u>

L'ensemble des documents en lien avec le projet sont disponibles en téléchargement sur la plateforme :

- Grille de saisie Excel,
- Guide des indicateurs,
- Support de présentation des journées de transfert des compétences,

#### Précision

La notice sera complétée d'une partie « Restitution » qui vous sera communiquée ultérieurement. Elle présentera les différentes restitutions accessibles sur la plateforme, ainsi que leur utilisation.

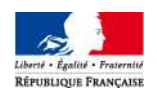

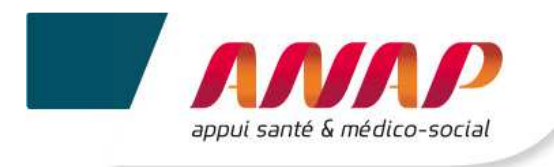

## 2. PREREQUIS TECHIQUES

## 2.1 NAVIGATEUR INTERNET

La plateforme supportant le tableau de bord est compatible avec les principaux navigateurs web du marché. Pour accéder à l'ensemble des fonctionnalités de manière optimale, il est nécessaire de disposer d'une version égale ou postérieure d'un des navigateurs suivants :

- ✓ Internet Explorer 7 ; 8 et 9
- ✓ Mozilla Firefox 3.5, 4
- ✓ Google Chrome
- ✓ Safari 5

## 2.2 LIAISON INTERNET

Pour une fluidité optimale de l'accès à la plateforme et d'affichage des tableaux de bord graphiques, nous vous conseillons de disposer d'une connexion ADSL supportant des connexions à plus de 1M bits/sec.

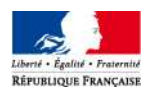

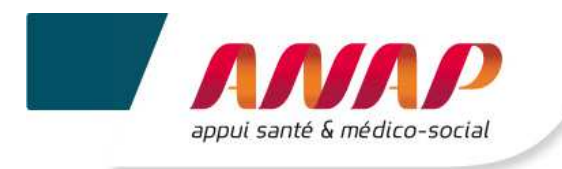

## 3. ACCES A LA PLATEFORME

## 3.1 CONNEXION A LA PLATEFORME

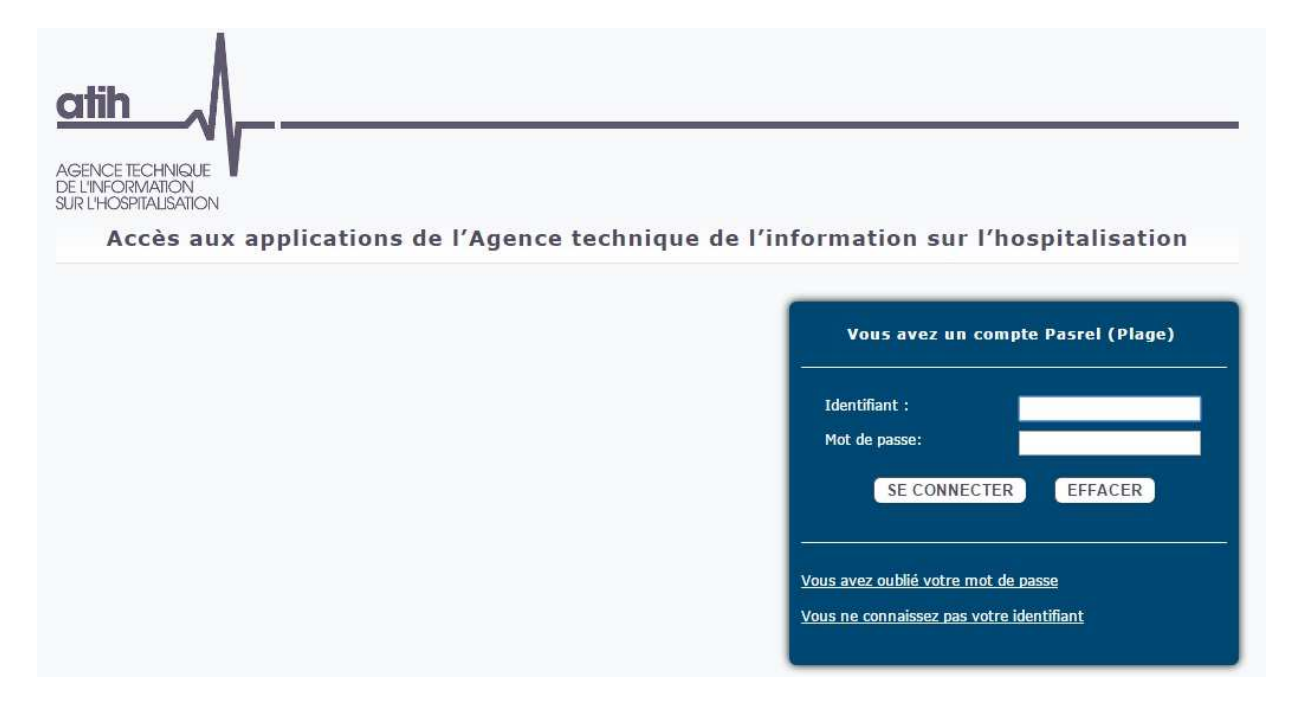

Suite à l'information par votre ARS de votre sélection pour participer à la campagne Tableau de bord en 2015, vous recevez un identifiant et un mot de passe pour votre structure. Ceux-ci vous permettent d'accéder à la plateforme Tableau de bord, située à l'adresse suivante <u>https://tdb-esms.atih.sante.fr</u>

Ces identifiant et mot de passe vous permettent également d'accéder à la plateforme de gestion des comptes utilisateurs PLAGE  $\rightarrow$  cf. notice PLAGE disponible xxx

Une fois connecté à l'adresse, vous devez saisir vos identifiant et mot de passe puis cliquer sur SE CONNECTER

Il est conseillé de ne pas mémoriser les informations de connexion si vous utilisez un ordinateur public ou partagé entre plusieurs utilisateurs.

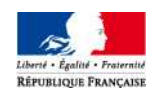

1

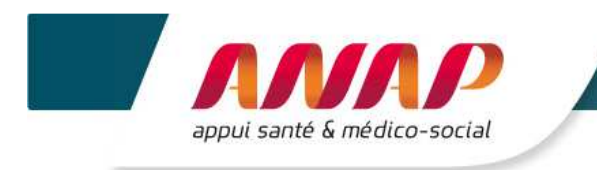

### 3.2 PERTE DU MOT DE PASSE

| Vous avez un compte Pasrel (Plage)                                                            |              |         |  |  |  |  |
|-----------------------------------------------------------------------------------------------|--------------|---------|--|--|--|--|
| Identifi                                                                                      | iant :       |         |  |  |  |  |
| Mot de                                                                                        | passe:       |         |  |  |  |  |
|                                                                                               | SE CONNECTER | EFFACER |  |  |  |  |
| <u>Vous avez oublié votre mot de passe</u><br><u>Vous ne connaissez pas votre identifiant</u> |              |         |  |  |  |  |

- Si vous perdez votre mot de passe, vous pouvez en obtenir un autre en cliquant sur le lien : "Vous avez oublié votre mot de passe".
- > Ce lien ouvrira une fenêtre qui vous permettra de demander l'expédition d'un nouveau mot de passe.

| PASREL                            |                                                                                                    |
|-----------------------------------|----------------------------------------------------------------------------------------------------|
|                                   |                                                                                                    |
| Vous avez per                     | du ou oublié le mot de passe de votre compte pasrel.                                                                                     |
| Le formulaire c<br>demande d'attr | i-dessous vous permet de demander l'envoi, à l'adresse mail de votre compte, d'un mail d<br>ibution automatique de nouveau mot de passe. |
| votre_id                          | Envoyez-moi un mail de demande de ré-initialisation                                                                                      |

- Il vous suffit alors de saisir votre identifiant et de cliquer sur le bouton "envoyez-moi un mail de demande de ré-initialisation" pour transmettre votre demande.
- > Dans les 10 minutes, vous recevrez une notification par mail comprenant votre nouveau mot de passe.

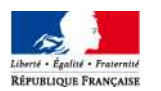

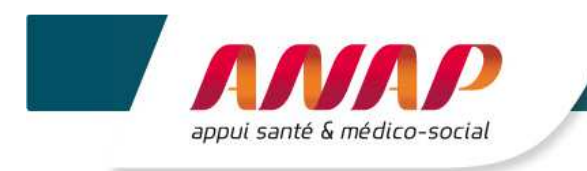

### 3.3 IDENTIFIANT INCONNU

| Vous avez un compte Pasrel (Plage)                                                            |              |         |  |  |  |  |
|-----------------------------------------------------------------------------------------------|--------------|---------|--|--|--|--|
| Identifiant :                                                                                 |              |         |  |  |  |  |
| Mot de                                                                                        | passe:       |         |  |  |  |  |
|                                                                                               | SE CONNECTER | EFFACER |  |  |  |  |
| <u>Vous avez oublié votre mot de passe</u><br><u>Vous ne connaissez pas votre identifiant</u> |              |         |  |  |  |  |

- Si vous ne connaissez pas votre identifiant, vous pouvez le rechercher ou en demander un en cliquant sur le lien « Vous ne connaissez pas votre identifiant ».
- > Ce lien ouvrira une fenêtre qui vous permettra de faire, dans en premier temps, une recherche.

| Plage                          | Plate-forme de gestion<br>des utilisateurs                                                                    | Qe         Se connecter           Oubli d'identifiant ou demande de compte |
|--------------------------------|----------------------------------------------------------------------------------------------------|----------------------------------------------------------------------------|
|                                |                                                                                                    |                                                                            |
| Oubli d'identifiant ou de      | mande de compte pour les établissements de sante                                                              |                                                                            |
| Si vous connaissez votre ident | tifiant de compte Plage (Pasrel), pour réinitialiser votre mot de passe cliquer ici.                          |                                                                            |
| Si vous ne connaissez pas vol  | tre identifiant de compte Plage (Pasrel) ou que vous n'avez pas de compte, remplissez le formulaire suivant : |                                                                            |
| Recherche d'un ic              | lentifiant Plage (Pasrel)                                                                                     |                                                                            |
| No                             | m NOM                                                                                                    |                                                                            |
| Préno                          | m Prénom                                                                                                    |                                                                            |
|                                | Envoyer la demande                                                                                            |                                                                            |
|                                |                                                                                                    |                                                                            |
|                                |                                                                                                    |                                                                            |
|                                |                                                                                                    |                                                                            |

- > Vous pouvez alors saisir vos nom et prénom, et cliquer sur « Envoyer la demande ».
- Après avoir envoyé la demande, une fenêtre pop-up s'ouvre en répertoriant les comptes qui ont été trouvés.

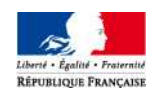

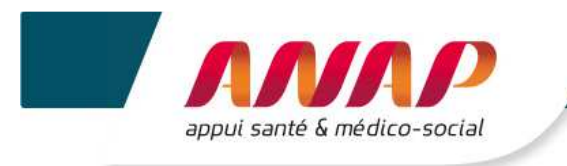

• 1<sup>ERE</sup> POSSIBILITE : 1 SEUL COMPTE A ETE TROUVE

| Plage                                                                                | Plate-fo<br>des util                                               | Confirmation de l'envoi d'email                                                                                                    | Se connecter           Oubli d'identifiant ou demande de compte |
|--------------------------------------------------------------------------------------|--------------------------------------------------------------------|----------------------------------------------------------------------------------------------------|-----------------------------------------------------------------|
|                                                                                      |                                                                    | Souhaitez vous valider votre demande ?<br>Un compte a été trouvé avec le nom commençant par NADINE %JACQUE%.<br>Votre identifiant va vous être envoyé sur l'adresse email renseignée dans ce compte. |                                                                 |
| Oubli d'identifiant ou d<br>Si vous connaissez votre id<br>Si vous ne connaissez pas | demande de cor<br>entifiant de compte F<br>votre identifiant de ci | Annuler Valider mpte Plage (Pasrel) ou que vous n'avez pas de compte, remplissez le formulaire suivant :                                                                                             | J                                                               |
| Recherche d'un                                                                       | identifiant P                                                      | age (Pasrel)                                                                                                    |                                                                 |
|                                                                                      | Nom %JACQU                                                         | %                                                                                                    |                                                                 |
| Pré                                                                                  | nom NADINE                                                         |                                                                                                    |                                                                 |
|                                                                                      | Envoyer                                                            | a demande                                                                                                    |                                                                 |
|                                                                                      |                                                                    |                                                                                                    |                                                                 |
|                                                                                      |                                                                    |                                                                                                    |                                                                 |

- > En cliquant sur Valider, votre identifiant vous est envoyé à l'adresse mail renseignée sur le compte.
- > Vous pouvez alors vous connecter sur la plateforme en saisissant cet identifiant et votre mot de passe.
- 2<sup>EME</sup> POSSIBILITE : PLUSIEURS COMPTES ONT ETE TROUVES

| Plage                       | Plate-fo<br>des util                     | Confirmation de l'envoi d'email                                                                                                    | <i>Q</i> ,<br>Ol | Se connecter<br>Ibli d'identifiant ou demande de compte |
|-----------------------------|------------------------------------------|----------------------------------------------------------------------------------------------------|------------------|---------------------------------------------------------|
|                             |                                          | Souhaltez vous valider votre demande ?<br>19 comptes correspondent à %TEST% %TEST%.<br>Souhaltez vous vraiment envoyer 19 mails à ces 19 adresses e-mail pour retrouver votre<br>identifiant ?<br>Sinon vous pouvez contacter l'administrateur Plage de votre établissement ou de votre |                  |                                                         |
| Oubli d'identifiant ou d    | demande de cor<br>entifiant de compte F  | ARS.                                                                                                    |                  |                                                         |
| Si vous ne connaissez pas v | votre identifiant de co<br>identifiant P | Annuler Valider                                                                                                    |                  |                                                         |
| ŀ                           | Nom %TEST%                               |                                                                                                    |                  |                                                         |
| Prér                        | nom %TEST%                               |                                                                                                    |                  |                                                         |
|                             | Envoyer                                  | i demande                                                                                                    |                  |                                                         |
|                             |                                          |                                                                                                    |                  |                                                         |

- > Autant de mails que de comptes trouvés seront envoyés.
- > En cliquant sur Valider, vous acceptez que l'ensemble de ces mails soient envoyés.
- ➤ Au lieu de procéder à l'envoi de ces mails, vous avez la possibilité de contacter l'Administrateur Plage de votre établissement ou de votre ARS → cliquer alors sur Annuler.

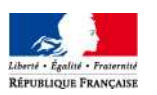

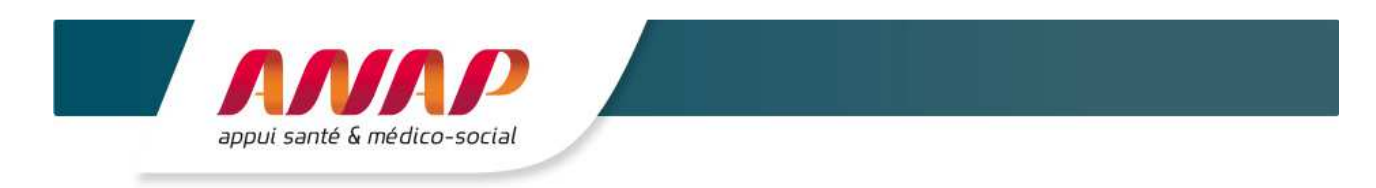

• 3<sup>EME</sup> POSSIBILITE : AUCUN COMPTE N'A ETE TROUVE (DEMANDE DE CREATION DE COMPTE)

| Plage                                                    | Plate-fo<br>des util                             | Aucun compte trouvé                                                                                                    | Se connecter           Oubli d'identifiant ou demande de compte |
|----------------------------------------------------------|--------------------------------------------------|----------------------------------------------------------------------------------------------------|-----------------------------------------------------------------|
|                                                          |                                                  | Aucun compte ne correspond à Tdb TDB.<br>Vous pouvez :                                                                                                |                                                                 |
| Oubli d'identifiant ou                                   | demande de co                                    | Refaire une recherche avec uniquement les premiers caractères de votre nom et<br>ou de votre prénom     Renseigner le formulaire de demande de compte |                                                                 |
| Si vous connaissez votre io<br>Si vous ne connaissez pas | lentifiant de compte l<br>votre identifiant de c | Annuler Afficher le formulaire de demande de compte                                                                                                   |                                                                 |
| Recherche d'un                                           | identifiant P                                    | lage (Pasrel)                                                                                                    |                                                                 |
| 3                                                        | Nom TDB                                          |                                                                                                    |                                                                 |
| Pré                                                      | nom Tdb                                          |                                                                                                    |                                                                 |
|                                                          | Envoyer                                          | la demande                                                                                                    |                                                                 |
|                                                          |                                                  |                                                                                                    |                                                                 |

- > Il vous est proposé de refaire une nouvelle recherche ou de faire une demande de compte.
- > Cliquer alors sur le bouton « Afficher le formulaire de demande de compte ».

| Demande de compte              |                                                                                                 |                               |  |  |  |  |
|--------------------------------|-------------------------------------------------------------------------------------------------|-------------------------------|--|--|--|--|
| Ce formulaire vous permet de c | Ce formulaire vous permet de demander un compte Plage (Pasrel) lié à un établissement de santé. |                               |  |  |  |  |
| Établissement                  | 00MS99993                                                                                       | Raison sociale TEST 00MS99993 |  |  |  |  |
| Région                         | Rhône Alpes                                                                                     |                               |  |  |  |  |
| Nom                            | TDB                                                                                             |                               |  |  |  |  |
| Prénom                         | Tdb                                                                                             |                               |  |  |  |  |
| E-mail                         | tdb-esms@atih.sante.fr                                                                          |                               |  |  |  |  |
| Confirmation e-mail            | tdb-esms@atih.sante.fr                                                                          |                               |  |  |  |  |
| Téléphone                      | téléphone                                                                                       |                               |  |  |  |  |
| Adresse                        | Adresse postale                                                                                 |                               |  |  |  |  |
|                                |                                                                                                 |                               |  |  |  |  |
| Application                    | TDBESMS                                                                                         |                               |  |  |  |  |
| Commentaire                    | 200002                                                                                          |                               |  |  |  |  |
|                                |                                                                                                 |                               |  |  |  |  |
|                                |                                                                                                 |                               |  |  |  |  |
|                                | Envoyer la demande Retour                                                                       |                               |  |  |  |  |

- Les rubriques entourées de gris sont obligatoires.
- En renseignant le FINESS de votre établissement (à condition qu'il soit reconnu dans la base), la région s'affiche automatiquement. Sinon, vous pouvez la renseigner manuellement, en cliquant sur la liste déroulante.
- > Dans la rublique Application, pour le Tableau de bord de la performance dans le secteur médicosocial, il convient de choisir dans la liste déroulante : TDBESMS.
- > Une fois les rubriques renseignées, cliquer sur « Envoyer la demande ».

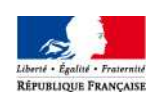

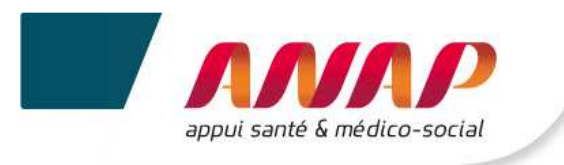

| Ce formulaire vous nermet de c | lemander (                                                                                                    |
|--------------------------------|----------------------------------------------------------------------------------------------------|
| de formulare rous partier de c | Confirmation de l'envoi de la demande de compte                                                                                                    |
| Établissement                  | ODMS9         Votre demande de compte Plage (Parsel) a bien été envoyée.           Un e-mail de demande de création de compte a été envoyé aux administrateurs Plage de votre ARS (région Rhône Alpes). Remarque : votre demande a été transmise à votre AR |
| -<br>Nom                       | Cal Cel etablissement n'a pas d'administrateur principal Plage (M°E). TDB Fermer cette fenêtre Quitter                                                                                                    |
| Prénom                         | Tdb                                                                                                    |
| E-mail                         | tdb-esms@atilh.sante.fr                                                                                                    |
| Confirmation e-mail            | tdb-esms@atih sante.fr                                                                                                    |
| Téléphone                      | téléphone                                                                                                    |
| Adresse                        | Adresse postale                                                                                                    |
|                                |                                                                                                    |
| Application                    | TDBESMS                                                                                                    |
| Commentaire                    | 3003                                                                                                    |
|                                |                                                                                                    |
|                                |                                                                                                    |
|                                | Envoyer la demande Retour                                                                                                    |

- > La fenêtre pop-up qui apparaît confirme l'envoi de la demande de compte.
- Un mail est envoyé soit :
  - ✓ A l'administrateur de votre ARS : si votre établissement n'a pas d'Administrateur Principal, ou si l'établissement renseigné n'a pas été reconnu dans la base, et qu'il ne dépend pas d'un organisme de gestion.
  - ✓ A l'administrateur de votre Organisme Gestionnaire : si votre établissement n'a pas d'Administrateur Principal, ou si l'établissement renseigné n'a pas été reconnu dans la base.
  - ✓ A votre Administrateur Principal d'Etablissement (APE).
- Vous pouvez cliquer sur « Fermer cette fenêtre » ou sur « Quitter ». Vous retournerez alors sur la page d'accueil de la plateforme Plage.

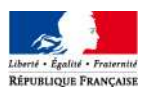

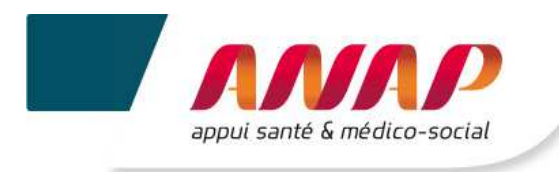

### 3.4 CONNEXION SECURISEE POUR VOTRE STRUCTURE

Une fois vos identifiant et mot de passe validés, vous accédez à la plateforme Tableau de bord de la performance dans le secteur médico-social.

| ESMS | Une fois connecté, | e nom de votre structure appar | ait en haut à droite de l'écran. |
|------|--------------------|--------------------------------|----------------------------------|
|------|--------------------|--------------------------------|----------------------------------|

Déconnexion A côté de votre nom, vous trouvez le lien qui vous permet de vous déconnecter.

Si vous utilisez un ordinateur public ou pour lequel plusieurs utilisateurs pourront avoir accès, il est conseillé de se déconnecter à chaque fin d'utilisation de la plateforme ; sans quoi un autre utilisateur de l'ordinateur pourrait accéder à la plateforme sans avoir à redonner ses identifiants.

#### Remarque destinée aux administrateurs de plusieurs structures

- Chaque structure doit se connecter l'une après l'autre.
- Les structures ne doivent pas se connecter simultanément à partir d'un même poste → Les données enregistrées pourraient ne pas correspondre à la bonne structure et entrainer un écrasement des données renseignées lors d'une connexion précédente.

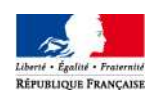

V

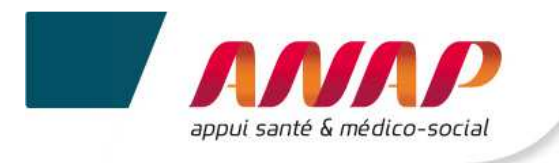

## 4. ARTICULATION ENTRE LES DROITS DE L'OG ET CEUX DES ESMS

La mise en place d'une fonctionnalité « organisme gestionnaire » dans la plateforme vous permet de disposer d'une visibilité sur l'ensemble des tableaux de bord des structures qui vous sont rattachées et de suivre l'avancement de leur remplissage.

De façon plus précise, le tableau ci-dessous décrit les rôles de chacun.

| Compte | Droits sur<br>PLAGE | Consultation                    | Saisie – modif°                                                                                  | Validation                                            |
|--------|---------------------|---------------------------------|--------------------------------------------------------------------------------------------------|-------------------------------------------------------|
| OG     | Gestionnaire        | OUI<br>(données<br>de ses ESMS) | PARTIEL<br>(quelques<br>données OG et<br>certaines<br>données<br>de ses ESMS en<br>subsidiarité) | OUI<br>(uniquement les<br>données qu'il a<br>saisies) |
|        | Lecteur             | OUI<br>(données<br>de ses ESMS) | NON                                                                                              | NON                                                   |
| ESMS   | Gestionnaire        | OUI<br>(données<br>propres)     | OUI<br>(données<br>propres)                                                                      | OUI<br>(données<br>propres)                           |
| LONG   | Lecteur             | OUI<br>(données<br>propres)     | NON                                                                                              | NON                                                   |

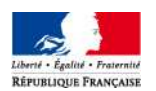

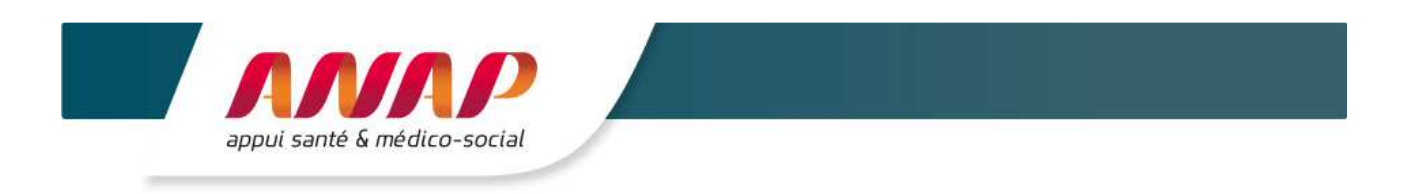

## 5. STRUCTURATION D'UNE PAGE

Le bandeau du haut est fixe et vous permet de naviguer dans la plateforme. L'onglet correspondant à la page sur laquelle vous êtes est surligné en bleu.

| Accueil | Suivi de Campagne | Fiche Identité | Questionnaire | Restitution | Infra-Annuel |
|---------|-------------------|----------------|---------------|-------------|--------------|
|         |                   |                |               |             |              |

Le bandeau de gauche vous permet d'accéder aux sous-menus de la navigation. Le sous-menu dans lequel vous vous trouvez est surligné en bleu.

| 2014                               | ~ |
|------------------------------------|---|
| Données de caractérisation<br>ESMS | ~ |
| Identification de l'ECMC           | 0 |

Le volet du milieu constitue l'écran principal. C'est l'écran de consultation des informations et de saisie.

| Données de caractérisation E                     | SMS               |        |           |
|--------------------------------------------------|-------------------|--------|-----------|
| Identification de l'ESMS                         |                   |        |           |
|                                                  | SUIVANT >         | ENF    | IEGISTRER |
|                                                  | Année M           | -1     | Année N-2 |
| Autorisations (plusieurs autorisations par ESMS) |                   |        |           |
| Discipline                                       |                   |        |           |
| Mode de fonctionnement                           |                   |        |           |
| Clientèle                                        |                   |        |           |
| Date de délivrance                               |                   |        |           |
|                                                  | Etal              | s III. |           |
| Sources de financement                           | Assurance maladie |        |           |
|                                                  |                   |        |           |

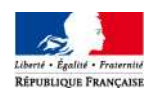

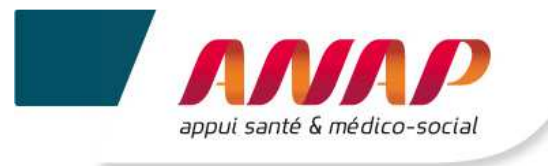

- Le bandeau du bas est fixe et permet, en cas de difficultés méthodologiques et techniques, d'accéder
  - à la page support permettant de
    - → contacter l'ARS et l'ATIH,
      - → avoir accès à la grille de saisie Excel, au guide des indicateurs, au support de présentation des journées de transfert des compétences et à la notice utilisateur TDB (ESMS),
  - au Guide des indicateurs.

| atih .                                 | SUPPORT     |
|----------------------------------------|-------------|
| AGBICE TECHNIQUE                       | [?] Support |
| DE UNFORMATION<br>SUR LHOSPITALISATION | Guide       |

Selon les écrans et les actions, des boutons d'action sont proposés :

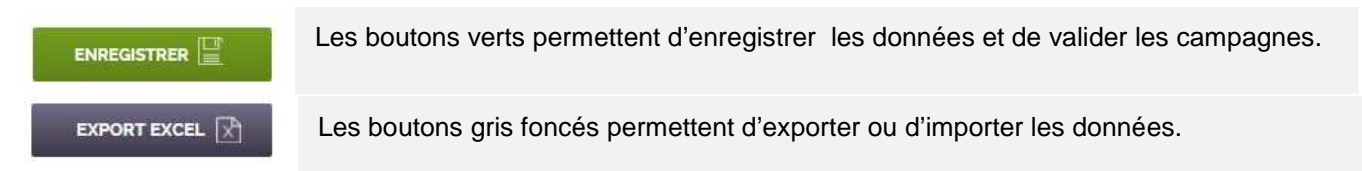

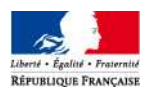

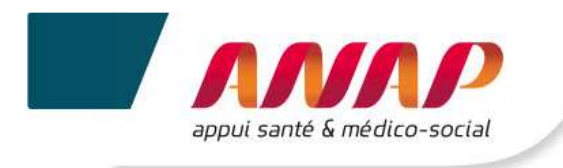

## 6. PRESENTATION DES ONGLETS DE LA PLATEFORME

Les onglets situés en haut de l'écran vous permettent de naviguer sur les différentes pages de la plateforme.

| • Acc   | ueil              |                |               |             |              |
|---------|-------------------|----------------|---------------|-------------|--------------|
| Accueil | Suivi de Campagne | Fiche Identité | Questionnaire | Restitution | Infra-Annuel |

En cliquant sur le premier onglet, vous accédez à la page d' « Accueil ». Elle vous rappelle les objectifs principaux du Tableau de bord de la performance, sa structuration sur 4 axes et le questionnement répartit selon 3 niveaux : Données de caractérisation, Indicateurs de dialogue et Indicateurs clés d'analyse.

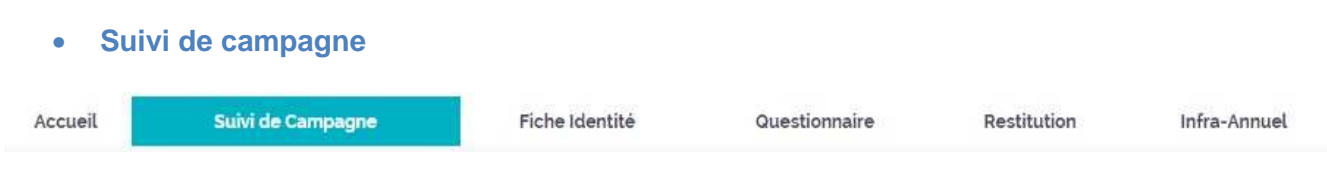

L'onglet « Suivi de campagne » vous permet, pour la campagne sélectionnée, de consulter :

- ✓ Le niveau d'avancement de la saisie des données (taux de remplissage),
- ✓ Le niveau de validation de votre campagne : par vous, l'ARS et/ou le CD,
- ✓ Les données et indicateurs qui dépassent des bornes définies par un groupe d'experts et qui sont regroupés dans le tableau des atypies.

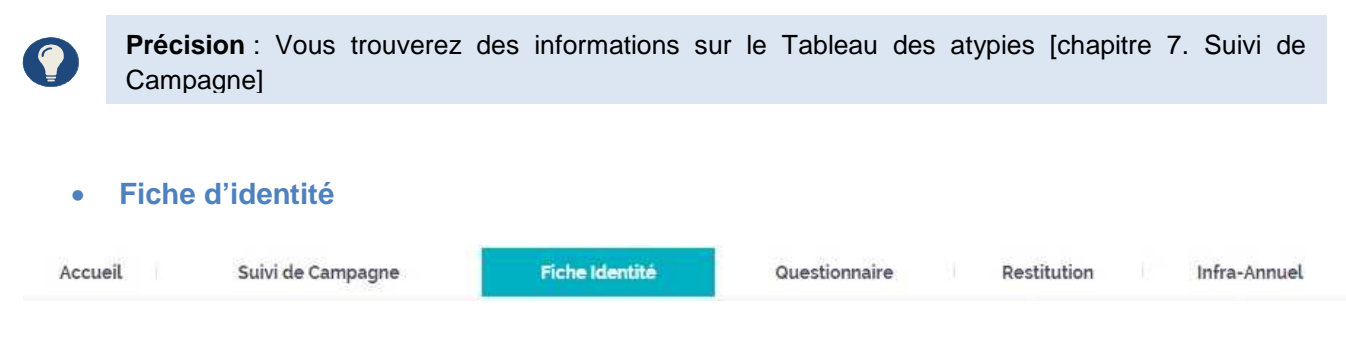

L'onglet « Fiche d'identité » reprend des informations relatives aux caractéristiques générales et à la localisation géographique de votre structure.

| Quest   | tionnaire         |                |               |             |              |
|---------|-------------------|----------------|---------------|-------------|--------------|
| Accueil | Suivi de Campagne | Fiche Identité | Questionnaire | Restitution | Infra-Annuel |

L'onglet « Questionnaire » vous permet de saisir l'ensemble de vos données et de connaître le résultat des indicateurs, calculés automatiquement. Le questionnaire comprend des données de caractérisation puis les indicateurs structurés par axe/question clef/niveau d'indicateur.

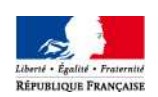

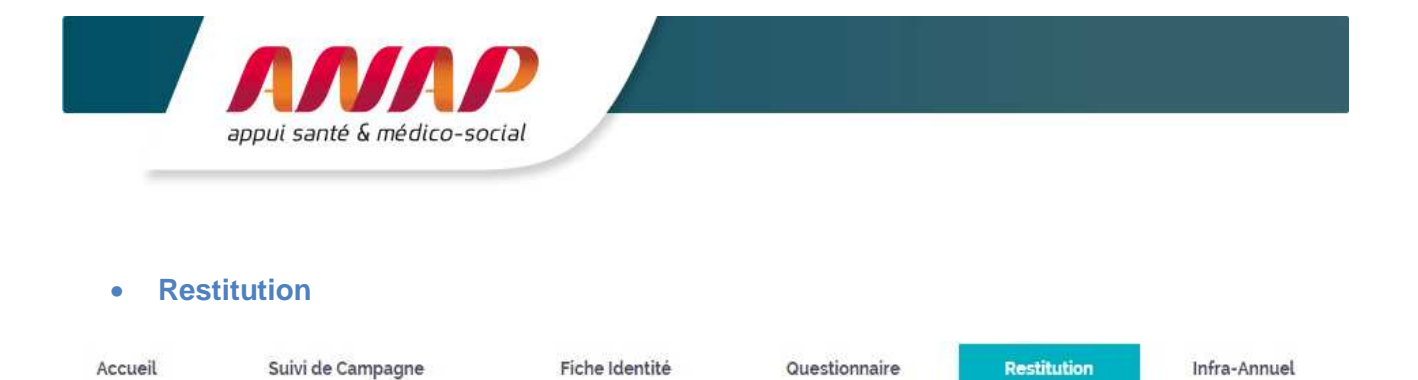

L'onglet « Restitution » ne sera accessible qu'après une fiabilisation des données par les ARS/CD et une clôture de la campagne. Vous aurez alors accès à des restitutions parangonnées de vos données, sous forme chiffrée ou graphique.

La date de mise en ligne des restitutions est prévue au 2 février 2016.

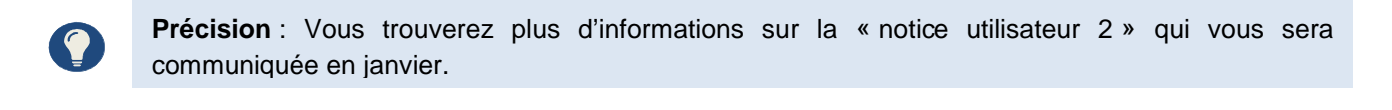

| • Infra | a-annuel          |                |               |             |              |
|---------|-------------------|----------------|---------------|-------------|--------------|
| Accueil | Suivi de Campagne | Fiche Identité | Questionnaire | Restitution | Infra-Annuel |
|         |                   |                |               |             |              |

L'onglet « Infra-annuel » vous donne la possibilité de créer des indicateurs et de saisir leur valeur à une fréquence définie sur l'année.

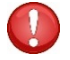

Cette fonctionnalité ne sera accessible que pour la campagne 2016

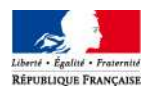

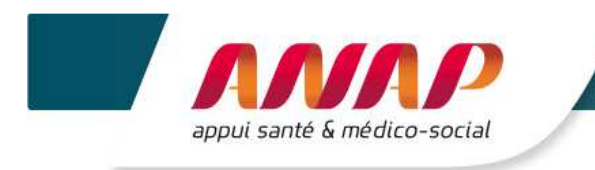

## 7. ACCUEIL

En cliquant sur l'onglet : vous accédez à la page de présentation et d'accueil de la plateforme Tableau de bord de la performance dans le secteur médico-social.

| Accueil                | in .  |
|------------------------|-------|
| électionnez<br>ampagne | z une |
| 2014                   | ~     |
| 2014                   | -     |
| 2013                   |       |
| 2012                   |       |
| 2011                   |       |
|                        |       |

Vous avez la possibilité de sélectionner une campagne :

- ✓ Si vous sélectionnez une campagne pour laquelle vous avez saisi les données → Un message d'accueil, en fonction de l'année de la campagne, s'affiche.
- ✓ Si vous sélectionnez une campagne pour laquelle vous n'avez jamais saisi de données. → Un message s'affiche « Aucune donnée n'a été saisie pour cette campagne ».

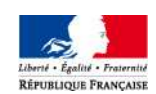

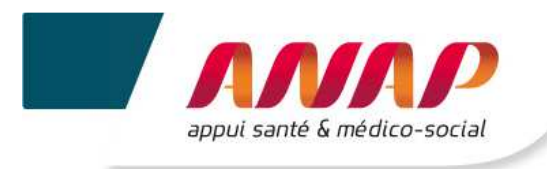

| atih                                   | SUPPORT     |
|----------------------------------------|-------------|
| AGBIKE TECHNIQUE<br>DE LIN FORMATION   | [?] Support |
|                                        | Guide       |
| appui santé & médico-social            |             |
| En cliquant sur Support vous accédez à |             |

- ✓ Un support méthodologique → Ex : Difficulté relative au renseignement d'une donnée. Vous pouvez alors envoyer un mail à votre ARS.
- ✓ Un support technique → Ex : Problème de connexion. Vous pouvez alors soit joindre une hotline téléphonique externalisée soit adresser un mail à l'équipe technique.
- En cliquant sur : Guide vous téléchargez le guide des indicateurs. Pour chaque indicateur, le guide des indicateurs vous donne une définition et identifie les informations utiles à son renseignement ainsi qu'à sa lecture.

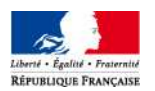

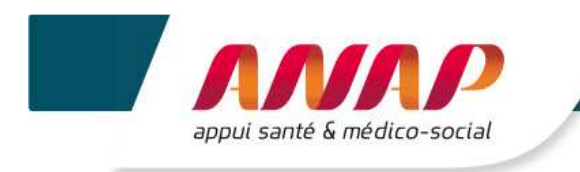

## 8. SUIVI DE CAMPAGNE

|                                                                                                    |                                                                                                    |                                                                                                    |                                                                                                    |                                                                                                    |                                                                                                    | the second restrict                                                                                                    |
|----------------------------------------------------------------------------------------------------|----------------------------------------------------------------------------------------------------|----------------------------------------------------------------------------------------------------|----------------------------------------------------------------------------------------------------|----------------------------------------------------------------------------------------------------|----------------------------------------------------------------------------------------------------|----------------------------------------------------------------------------------------------------|
| Accur                                                                                                    | eli. Sulvi de Campogr                                                                                                    | Fiche identite                                                                                                    |                                                                                                    | Questionnaire                                                                                                    | Restitution                                                                                                    | Infra-Annue                                                                                                    |
| Sélectio                                                                                                    | nnez une campagne                                                                                                    |                                                                                                    |                                                                                                    |                                                                                                    |                                                                                                    |                                                                                                    |
| 2014                                                                                                    | 2                                                                                                    | Suivi de Campa                                                                                                    | gne                                                                                                    |                                                                                                    |                                                                                                    |                                                                                                    |
| Gestion                                                                                                    | de votre campagne                                                                                                    | Vous disposez, par campagne, d'u<br>de validation de cette campagne (p                                                                                                    | ne informatic<br>par vous, 1'As                                                                                                    | on sur l'état d'avanceme<br>RS et/ou le CD).                                                                                                    | ent global de la saisie du ques                                                                                                    | tionnaire et sur le r                                                                                                    |
| Vous pouv<br>déroulant l<br>cliquant su                                                                                          | ez accéder à une campagne en<br>le ménu ci-dessus, puis en<br>ur l'année et la campagne que vous<br>afficher                                                                                                    |                                                                                                    | Ø Donn                                                                                                    | nées de caractérisation                                                                                                    | ESMS                                                                                                    |                                                                                                    |
| Lorsque vo<br>données vo                                                                                                    | anicitei :<br>nus avez terminé la collecte des<br>ous devez valider votre                                                                                                    | Remplissage                                                                                                    | Axe r                                                                                                    | n°1 - Prestations de so<br>i                                                                                                    | oins et d'accompagnement p                                                                                                    | pour les                                                                                                    |
| campagne<br>La validata<br>renseigné                                                                                             | on est possible dès que vous avez<br>au moins 70% de vos données.                                                                                                    | vue globale sur le taux de<br>remplissage des données de                                                                                                    | Axe r                                                                                                    | n°2 - Ressources hum                                                                                                    | aines et matérielles                                                                                                    |                                                                                                    |
| La validati<br>l'accès au                                                                                                    | on d'une campagne conditionne<br>benchmark des données.                                                                                                    | caractérisation et des 4 axes de<br>données, pour la campagne<br>sélectionnée                                                                                                    | 🥝 Axe r                                                                                                    | n°3- Finances et budg                                                                                                    | et                                                                                                    |                                                                                                    |
| La validati<br>toute mod<br>A compter                                                                                            | on d'une campagne empéche<br>lification des données.<br>r de la campagne 2016, en cliquant                                                                                                    | Construction of the second second                                                                                                    | Axe r                                                                                                    | nº4- Objectifs                                                                                                    |                                                                                                    |                                                                                                    |
| sur « Impi<br>la possibili<br>plateforme                                                                                         | orter une campagne +, vous aurez<br>ité d'importer directement dans la<br>n les données que vous avez                                                                                                    | Validation de la campagne                                                                                                    |                                                                                                    | En cours de Sair                                                                                                    | sie 😧 Validė FSMS                                                                                                    | Confirme                                                                                                    |
| disposition                                                                                                    | n par l'ATIH et l'ANAP.                                                                                                    |                                                                                                    |                                                                                                    |                                                                                                    |                                                                                                    |                                                                                                    |
| Tab                                                                                                    | PORTER UNE CAMPAGNE                                                                                                    |                                                                                                    |                                                                                                    |                                                                                                    |                                                                                                    |                                                                                                    |
| Tab<br>Le tab<br>object<br>Au co<br>appart<br>Dis q<br>périod<br>Lorsqu<br>Vous I<br>En cliq                                     | PORTER UNE CAMPAGNE                                                                                                    | et indicateurs qui dépassent les borne<br>par les structures au moment de la c<br>sage vous signale automatiquement tr<br>ableau des atypies est alimenté de la s<br>ableau des atypies est figé,<br>inilie Excel.                                                                                                    | s hautes et t<br>allecte des de<br>suite donnée e<br>satisfie de vos i<br>mat Excel.                                                                                                    | asses définies par un g<br>onnées.<br>jui dépasse les bornes f<br>données. Vous pouvez d                                                                                                    | raupe d'experts (Médérations e<br>ixées. Ce message n'est pas<br>danc corriger les données aty)                                                                                                    | tt ARS). Il a pour<br>bloquant, il vous<br>piques pendant tou                                                                                                    |
| IMF<br>Cab<br>Let tab<br>object<br>Au coi<br>appart<br>Disq<br>périod<br>Lossqi<br>Vous<br>En cilio                              | NORTER UNE CAMPAGNE<br>NORTER UNE CAMPAGNE<br>Des atypies recense les données<br>lieau des atypies recense les données<br>uns de la collecte de données, un mes<br>tiert de tiabiliser les valeurs rentseignées<br>uns de la collecte de données, au mes<br>uns de la collecte de données, au mes<br>uns de la collecte de données, au mes<br>uns de la collecte de données, les te<br>de de collecte.<br>un vous valides votre campagne, le ta<br>puart sur « EXPORT EXCEL », vous te<br>tem tratemes | et indicateurs qui dépassent les borne<br>par les structures au moment de la c<br>sage vous signale automatiquement to<br>ableau des atypies est alimenté de la s<br>bleau des atypies est figé.<br>pilie Excel.<br>léchargez le tableau des atypies au for                                                                                                    | s hautes et 1<br>nilecte des d<br>oute donnée c<br>raisie de vos<br>mat Excel.                                                                                                    | hasses définies par un g<br>années,<br>jui dépasse les bornes t<br>données, Vous pouver d                                                                                                    | roupe d'experts (Médérations a<br>ixèes. Ce message n'est pas<br>sonc corriger les données aty)                                                                                                    | rt ARS). Il a pour<br>bloquart, il vous<br>piques pendant tou                                                                                                    |
| Tab<br>Le tab<br>object<br>Au co<br>appart<br>Dès q<br>périod<br>Lorse<br>Vous ;<br>Es chi                                       | NORTER UNE CAMPAGNE                                                                                                    | et indicateurs qui dépassent les borne<br>par les structures au moment de la ci<br>sage vous signale automatiquement to<br>abliau des atypies est alimenté de la s<br>abliau des atypies est figé,<br>pille Excel.<br>Jéchargez le tabliaau dés atypies au fo                                                                                                    | ss hautes et f<br>hilecte des de<br>sute donnée c<br>raisie de vos<br>mat Excel.                                                                                                    | basses définies par un g<br>onnées.<br>Jui dépasse les bornes f<br>données. Vous pouver o<br>Montées de litre valeur do<br>Nombre de litre place<br>31/12/9-1                                                                                                    | roupe d'experts (Médérations e<br>ixèes. Ce message n'est pas<br>sonc corriger les données aty;<br>têtre intérneur à la somme de<br>s installés au 31/12/N-1, - Nor                                                                                                    | it ARS). Il a pour<br>bloquarit, il vous<br>piques pendant tou<br>siquestions survanto<br>tore de places intea                                                                                                    |
| Tab<br>Le tab<br>object<br>Au co<br>appart<br>Dis q<br>obroc<br>Lorsq<br>Your, J<br>En cile                                      | PORTER UNE CAMPAGNE                                                                                                    | et indicateurs qui dépassent les borne<br>par les structures au moment de la c<br>sage vous signale automatiquement te<br>ableau des atypies est alimenté de la s<br>ableau des atypies est figé,<br>mile Excel.<br>Méchargez le tablinau des atypies au foi                                                                                                    | s hautes et t<br>aflecte des de<br>satelie de vos<br>mat Excel.<br>Volars<br>alateit<br>0<br>1                                                                                                    | hasses définies par un g<br>onnées.<br>jui dépasse les bornes f<br>données. Vous pouver o<br>Montre de lits et place<br>31/12/N-1<br>Cette valeur valeur do                                                                                                    | roupe d'experts (Médérations é<br>ixées. Ce message n'est pas<br>donc corriger les données aty)<br>é être intérneur à la somme de<br>s installés au 31/12/N-1, - Nor<br>intérneure ou égaie à 0.                                                                                                    | nt ARS). Il a pour<br>tiloquant, il vous<br>piques pendant tou<br>s questions survant<br>nore de places inste                                                                                                    |
| IMF<br>Cab<br>Let tab<br>object<br>Au cou<br>appart<br>Disq<br>périod<br>Lossa<br>Vous<br>En cilic<br>Nembre<br>IPr3-2<br>IPr3-2 | CORTER UNE CAMPAGNE                                                                                                    | et indicateurs qui dépassent les bonne<br>par les structures au moment de la ci<br>sage vous signale automatiquement to<br>ableau des atypies est alimenté de la s<br>ableau des atypies est figé,<br>mile Excel.<br>Neclaire et la tableau des atypies au foi<br>nécladas survenut au sein de (ESPE)<br>nigle ou milieu ordinaire avec ou sans<br>tes-social de type SELAD, SAMSH,    | ss hautes et 1<br>allecte des de<br>suite donnée e<br>raislié de vos<br>mat Excel.<br>Velans<br>existen<br>0<br>1<br>1                                                                                                    | hasses définies par un q<br>onnées,<br>jui dépasse les bornes f<br>données. Vous pouver o<br>Montée de lits et place<br>31/12/M-1<br>Cette valeur valeur doit être<br>Cette valeur doit être                                                                                                    | roupe d'experts (fédérations a<br>ixèes. Ce message n'est pas<br>sonc corriger les données aty;<br>le être intérieur à la somme de<br>s installés au 31/12/9-1, - Nor<br>intérieure ou égale à 0.                                                                                                    | nt ARS). Il a pour-<br>bloquant, il vous<br>piques pendant tout                                                                                                    |
| Tab<br>Le tab<br>object<br>Au co<br>appart<br>Dès q<br>périod<br>Losse<br>Vous ;<br>Es clie<br>Bi clie<br>IPr3.2                 | ALIDER CA CAMPAGNE  PORTER UNE CAMPAGNE                                                                                                    | et indicateurs qui dépassent les borne<br>par les structures au moment de la c<br>sage vous signale automatiquement to<br>ablieau des atypies est alimenté de la s<br>bleau des atypies est figé,<br>rille Excel.<br>Néchargez le tablinau des atypies au for<br>tée (décès survenus au sein de l'ESMS)<br>nicle ou milieu ordinaire avec ou sans<br>les-social de type SSLAD, SAMSAH, | es hautes et 1<br>nilecte des do<br>oute donnée c<br>raisile de vos<br>saisile de vos<br>saisile | Assies définies par un g<br>onnées.<br>Jul dépasse les bornes f<br>données. Vous pouver d<br>Nombre de lits et place<br>31/12/N-1<br>Cette valeur doit être<br>Cette valeur doit être<br>Cette valeur doit être<br>Cette valeur doit être<br>13/12/N-1<br>Cette valeur doit être<br>13/12/N-1<br>Cette valeur doit être<br>13/12/N-1<br>Cette valeur doit être<br>13/12/N-1<br>Cette valeur doit être<br>13/12/N-1<br>Cette valeur doit être<br>13/12/N-1<br>Cette valeur doit être<br>13/12/N-1<br>Cette valeur doit être<br>13/12/N-1<br>Cette valeur doit être<br>13/12/N-1<br>Cette valeur doit être<br>13/12/N-1<br>Cette valeur doit être<br>13/12/N-1<br>Cette valeur doit être<br>13/12/N-1<br>Cette valeur doit être<br>13/12/N-1<br>Cette valeur doit être<br>13/12/N-1<br>Cette valeur doit être | roupe d'experts (téléfrations i<br>ixées. Ce message n'est pas<br>faite intérieur à la sommé de<br>s'installés au 31/12/N-1, - Non<br>intérieure ou égale à 0.<br>intérieure ou égale à 0. | It ARS). Il a pour<br>bloquarit, il vous<br>piques pendant tou<br>siquest fons survant<br>rome de places inste<br>sesurats des quest<br>s survenus au sein o<br>cots survenus au sein o<br>cots survenus au sein o<br>cots survenus au sein o<br>rissurats des quest<br>s survenus au sein o<br>cots survenus au sein o<br>cots survenus au sein o<br>cots survenus au sein o<br>cots survenus au sein o<br>cots survenus au sein o<br>cots survenus au sein o<br>cots survenus au sein o |

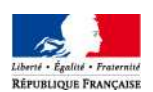

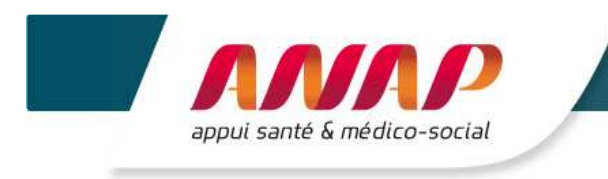

#### Cette page vous permet de :

1. Accéder à la campagne souhaitée en sélectionnant l'année dans l'onglet « Sélectionnez une campagne ».

| 2014 | ~ |
|------|---|
| 2014 |   |
| 2013 |   |
| 2012 |   |
| 2011 |   |

#### 2. Suivre le taux de remplissage de vos données, par type de données

|                                                                                                    | Ø Données de caractérisation ESMS                                        | 92 %     |
|----------------------------------------------------------------------------------------------------|--------------------------------------------------------------------------|----------|
| Remplissage<br>Vous disposez, ci-contre, d'une<br>vue globale sur le taux de<br>remplissage des données de | Axe nº1 - Prestations de soins et d'accompagnement pour les<br>personnes | 100<br>% |
|                                                                                                    | Axe n°2 - Ressources humaines et matérielles                             | 98 %     |
| données, pour la campagne<br>sélectionnée.                                                                 | Axe n°3- Finances et budget                                              | 96 %     |
|                                                                                                    | Axe nº4- Objectifs                                                       | 88 %     |

Trois types de statuts sont possibles :

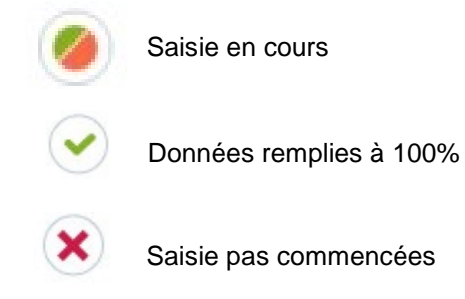

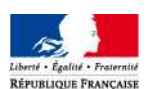

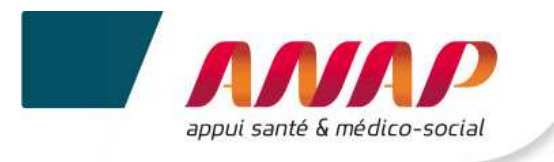

#### 3. Connaître le niveau de validation de la campagne

- En cours de saisie
- Validé ESMS : Lorsque vous avez saisi au moins 70% de vos données, le bouton VALIDATION DE LA CAMPAGNE s'affiche. En cliquant dessus, vous signalez que vous avez terminé la saisie de vos données. Une fois validée, une campagne ne peut plus être modifiée. Toute modification devra passer par une dévalidation de la campagne par l'ARS/CD.

La plateforme est ouverte sur une période d'un mois. A l'issue de cette période, et même si vous n'avez pas validé votre campagne, la plateforme ne vous sera plus accessible. La plateforme sera fermée pour permettre aux ARS/CD de fiabiliser les données collectées et de confirmer leur prise en compte dans le cadre du parangonnage. Cette confirmation se traduit par la clôture de la campagne par l'ARS/CD

L'ARS/CD suit l'état d'avancement de votre collecte de données. Si l'ARS/CD constate que vous n'avez pas rempli vos données ou partiellement, l'ARS/CD peut vous envoyer une relance, soit par mail, soit directement depuis la plateforme.

- Confirmé ou Confirmé et Validé : Ces onglets vous permettent d'identifier
  - →La confirmation par l'ARS de votre campagne si votre structure dispose d'un financement exclusif ARS,
  - →La confirmation par l'ARS et la consultation par le CD de votre campagne, si votre structure a un co-financement ARS/CD,
  - →La confirmation par le CD de votre campagne si votre structure a un financement exclusif CD.
- 4. Importer vos données dans la campagne en cliquant sur

IMPORTER UNE CAMPAGNE

Cette fonctionnalité sera opérationnelle pour la Campagne 2016. Vous aurez alors la possibilité d'importer directement vos données depuis la grille de saisie EXCEL dans la plateforme TDB. Cette grille sera mise à votre disposition par l'ANAP et l'ATIH.

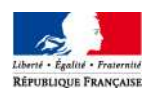

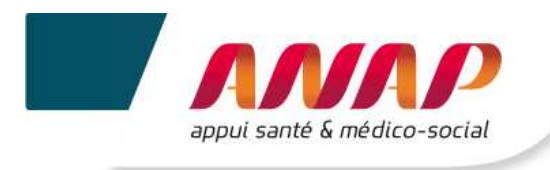

#### 5. Disposer d'un tableau recensant vos données atypiques

Le tableau des atypies recense les données et indicateurs qui dépassent les bornes hautes et basses définies par un groupe d'experts (fédérations et ARS). Il a pour objectif de fiabiliser les valeurs renseignées par les structures au moment de la collecte des données.

Au cours de la collecte de données, un message vous signale automatiquement toute donnée qui dépasse les bornes fixées. Ce message n'est pas bloquant, il vous appartient de valider la donnée saisie.

Dès que vous enregistrez vos données, le tableau des atypies est alimenté de la saisie de vos données. Vous pouvez donc corriger les données atypiques pendant toute la période de collecte.

| Numéro | Nom indicateur                                                                                       | Valeurs<br>saisies | Message                                                                                                    |
|--------|----------------------------------------------------------------------------------------------------|--------------------|----------------------------------------------------------------------------------------------------|
| IRe2.2 | Taux d'absentéisme (hors formation) en %= Nb de jours<br>calendaires d'absence / nb d'ETP réel x 365 | 36,90              | Cette valeur doit être inférieure ou égale à 20. Cet indicateur dont la formule<br>(q369/(q367*365))*100 est calculé à partir des résultats des questions suivantes<br>q369 : Nombre total de jours calendaires d'absence des effectifs réels (hors formation)<br>q367 : Nombre d'ETP réel au 31.12 |
|        | Pour maladie ordinaire / de courte durée                                                             | 35,43              | Cette valeur doit être inférieure ou égale à 15. Cet indicateur dont la formule (q419/q425)*100<br>est calculé à partir des résultats des questions suivantes<br>q419 : Pour maladie ordinaire / de courte durée<br>q425 : Nombre d'ETP réal * 365                                                  |

Le tableau renseigne sur :

- → Le numéro de l'indicateur ; Ce numéro correspond à l'indicateur ou la donnée pour lequel il y a une atypie,
- → Le nom de l'indicateur, de la donnée.
- → La valeur que vous avez saisie dans le questionnaire, suite au message vous informant de l'atypie.
- → Le message, qui pourra préciser les bornes hautes et basses et les questions liées au calcul de l'indicateur.

Lorsque vous validez votre campagne, le tableau des atypies est figé.
 Tant que la campagne n'est pas validée, l'ESMS peut corriger/modifier la donnée qui apparait comme atypique.

En cliquant sur

: vous téléchargez le tableau des atypies au format Excel (csv).

#### 6. Valider votre campagne

EXPORT EXCEL

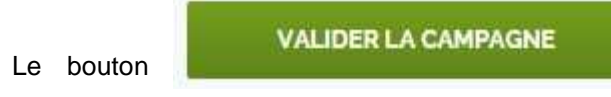

n'apparaît que lorsque vous avez complété au moins

70% des données.

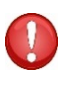

- La validation d'une campagne conditionne l'accès au benchmark des données (ainsi que la confirmation par l'ARS/CD).
- La validation d'une campagne empêche toute modification des données. Toute modification devra passer par une dévalidation de la campagne par l'ARS/CD.

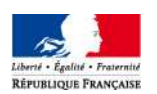

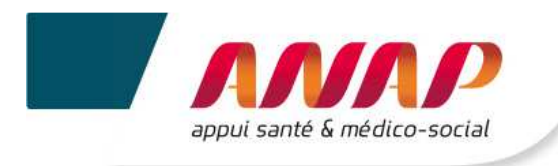

## 9. FICHE D'IDENTITE

L'onglet « Fiche d'identité » vous permet d'accéder à l'identification de votre structure.

Pour ce faire, cliquer sur l'onglet :

Fiche Identité

La page précise que la fiche d'identité vise à préciser l'identité complète de votre structure.

- Les données grisées sont importées du fichier régional FINESS.

En cas d'inexactitude, il vous appartient d'en informer votre ARS afin que cette dernière modifie cette information à la source (directement dans le fichier FINESS) en vue de la prochaine campagne.

- Les données non grisées sont à compléter.

Cette opération vous donne accès à la page reprenant l'identité de votre structure :

| tectionnez une co | impagne | The large states as                                                                                                    | 1.1. (                                                                                                    |                                                       |                                |
|-------------------|---------|----------------------------------------------------------------------------------------------------|----------------------------------------------------------------------------------------------------|-------------------------------------------------------|--------------------------------|
| 014               | ~       | Fiche iden                                                                                                    | tite                                                                                                    |                                                       |                                |
|                   |         | La fiche d'identité vise<br>Les données grisées so<br>En cas d'inexactitu<br>source (directemen<br>Les données non grisé | à préciser l'identité complète de votre stru<br>nt importées du fichier régional FINESS.<br>de, il vous appartient d'en informer votre t<br>t dans le fichier FINESS) en vue de la pro-<br>es sont à complèter. | ucture.<br>ARS afin que cette den<br>chaine campagne. | ière modifie cette information |
|                   |         | Informations                                                                                                    | générales                                                                                                    |                                                       |                                |
|                   |         | Numéro<br>finess<br>juridique                                                                                            | 00EJ87046                                                                                                    | Numéro finess<br>géographique                         | 00MS80934                      |
|                   |         | Structuration                                                                                                    | Etat, ses établissements Publie 🔻                                                                                                    | Statut<br>juridique                                   | Privé Commercial               |
|                   |         | Catégorie                                                                                                    | Etablissement pour Enfants ou Adr                                                                                                    | Code NAF                                              |                                |
|                   |         | Numéro<br>SIREN                                                                                                    | 775602485                                                                                                    | Numéro<br>SIRET                                       | 77560248500697                 |
|                   |         | Département                                                                                                    | Loire                                                                                                    |                                                       |                                |
|                   |         | Adresse de l'                                                                                                    | ESMS                                                                                                    |                                                       |                                |
|                   |         | Numéro voie                                                                                                    |                                                                                                    | Nom de la<br>voie                                     | DE L'INDUSTRIE                 |
|                   |         | Type de voie                                                                                                    | BOULEVARD                                                                                                    | Code<br>commune<br>INSEE                              | 42279                          |
|                   |         | Code postal                                                                                                    | 42170                                                                                                    | Ville                                                 | SAINT-JUST-SAINT-RAMB          |
|                   |         | Autres inform                                                                                                    | nations                                                                                                    |                                                       |                                |
|                   |         | Tranche<br>unité                                                                                                    |                                                                                                    |                                                       |                                |
|                   |         | Numéro de<br>téléphone                                                                                                   | 1234567891                                                                                                    | Courriel                                              | toto@toto.fr                   |

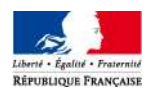

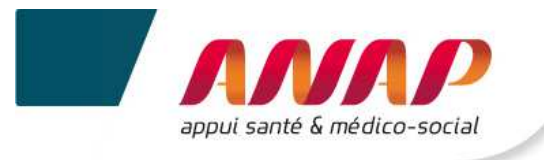

Les données grisées sont automatiquement importées depuis le répertoire FINESS. Vous devez en vérifier l'exactitude :

- Numéro FINESS juridique,
- Numéro FINESS géographique
- Structuration
- Catégorie
- Numéro SIREN
- Numéro SIRET
- Département
- Adresse de ESMS (numéro de la voie, type de la voie, nom de la voie)
- Code commune INSEE
- Code postale
- Ville

Seules certaines données, non grisées, sont :

- soit à renseigner manuellement :
- Statut juridique
- Tranche unité
- Numéro de téléphone
- Courriel
  - Soit pré-remplies depuis la base de données des communes :
- Code NAF
- Tranche unité

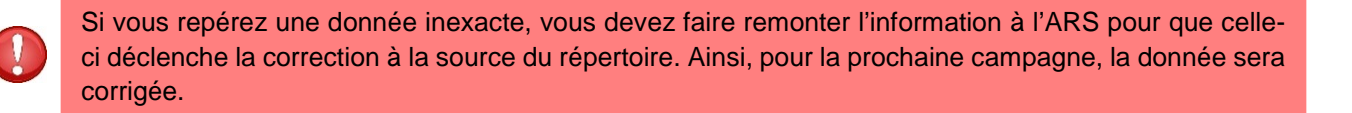

Après vérification et remplissage des informations, cliquez sur

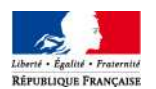

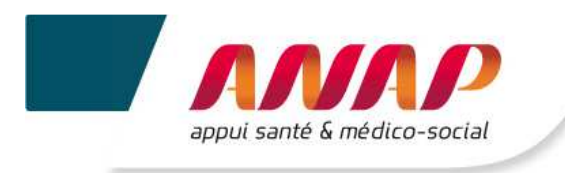

## **10.QUESTIONNAIRE**

### **10.1 PREAMBULE**

| n cliquant sur l'ongle                       | t           | Questionnaire                                                                             | vous    | accédez à la paç   | ge suivante                 | :                                                                           |
|----------------------------------------------|-------------|-------------------------------------------------------------------------------------------|---------|--------------------|-----------------------------|-----------------------------------------------------------------------------|
| Accueil Suivi de Ca                          | mpagne      | Fiche Identité                                                                            |         | Questionnaire      | <b>Restitution</b>          | Infra-Annuel                                                                |
| électionnez une campagne                     |             |                                                                                           |         |                    |                             |                                                                             |
| 2014                                         | ~           | Données de cara                                                                           | ctéris  | ation ESMS         |                             |                                                                             |
| Données de caractérisation<br>ESMS           | ~           | Identification de l'ESI                                                                   | MS      |                    |                             |                                                                             |
| Identification de l'ESMS                     | ~           |                                                                                           |         | st                 | JIVANT >                    |                                                                             |
| Contractualisation                           |             |                                                                                           |         | A                  | nnée N-1                    | Année N-2                                                                   |
| 20                                           |             | Autorisations (plusieurs autorisa<br>par ESMS)                                            | tions   |                    |                             |                                                                             |
| soins et accompagnement                      | -           | Discipline                                                                                |         |                    |                             |                                                                             |
| Ressources humaines                          | •           | Mode de fonctionnement                                                                    |         |                    |                             |                                                                             |
| Ressources matérielles                       |             | Clientèle                                                                                 |         |                    |                             |                                                                             |
|                                              |             | Date de délivrance                                                                        |         |                    |                             |                                                                             |
| Partenariats, conventions et<br>coopérations | ٥           | Sources de financement                                                                    |         | Assurance          | Etat 🗐<br>maladie 🗍<br>CD 🗐 |                                                                             |
| Commentaires et Remarques                    |             | Nomendature comptable applic                                                              | able    |                    | Marcal                      | -                                                                           |
| Axe n°1 - Activité                           | ~           | Nomenciatione competitive applied                                                         | ibic    |                    | M21 ¥                       | Plan comptable general                                                      |
| Profil des personnes accompagnées            |             | Date de délivrance de l'autorisat<br>liée à l'activité principale                         | tion    | 09/10/2015         |                             |                                                                             |
|                                              |             | Date d'ouverture de la structure                                                          |         |                    |                             |                                                                             |
| Charge en soins et<br>accompagnement         | <b>&gt;</b> | Régime de l'ESMS au regard de<br>obligations d'évaluation interne<br>d'évaluation externe | s<br>et | ESMS autorisé et o | ouvert 🗸                    | ESMS autorisé et ouvert<br>entre le 3 janvier 2002 et le<br>21 juillet 2009 |
| Parcours des personnes<br>accompagnées       | 0           |                                                                                           |         |                    |                             | ΠTP                                                                         |
| Niveau d'activité                            | ٥           |                                                                                           |         | SU                 | JIVANT >                    |                                                                             |
| Dynamique de rotation                        | 0           |                                                                                           |         | EXPOR              | T PDF                       |                                                                             |

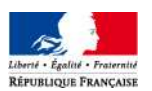

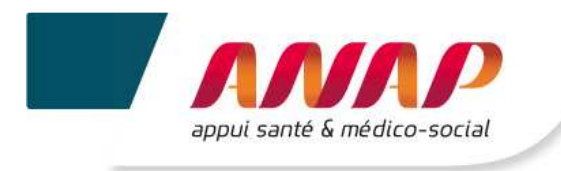

## **10.2 CHOIX DE LA CAMPAGNE**

Les quatre premiers onglets vous permettent de sélectionner une campagne.

Si vous avez participé aux campagnes de 2012 et 2013, vous pourrez alors consulter les données saisies et leurs restitutions.

| Accueil | Suivi de Campagne | Fiche Identité | Questionnaire |
|---------|-------------------|----------------|---------------|
|         |                   |                |               |

A partir du cadre « Sélectionnez une campagne », accédez à la campagne souhaitée en cliquant sur l'année.

| 2014 | ~ |
|------|---|
| 2014 | Â |
| 2013 |   |
| 2012 |   |
| 2011 |   |
|      |   |

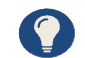

Si aucune donnée n'a été renseignée, un message apparait.

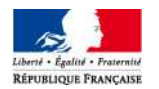

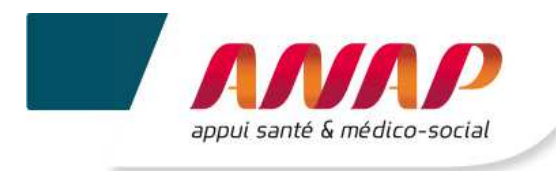

## **10.3 NAVIGATION DANS LE QUESTIONNAIRE**

Une fois que vous avez sélectionné une campagne, vous accédez à un menu, à gauche, qui présente :

- 1. Les axes et les indicateurs,
- 2. L'état du remplissage des données.

L'état de remplissage permet de trouver facilement quels sont les indicateurs et questions clés restant à renseigner.

Cliquez sur l'intitulé d'un indicateur, d'une donnée pour y accéder.

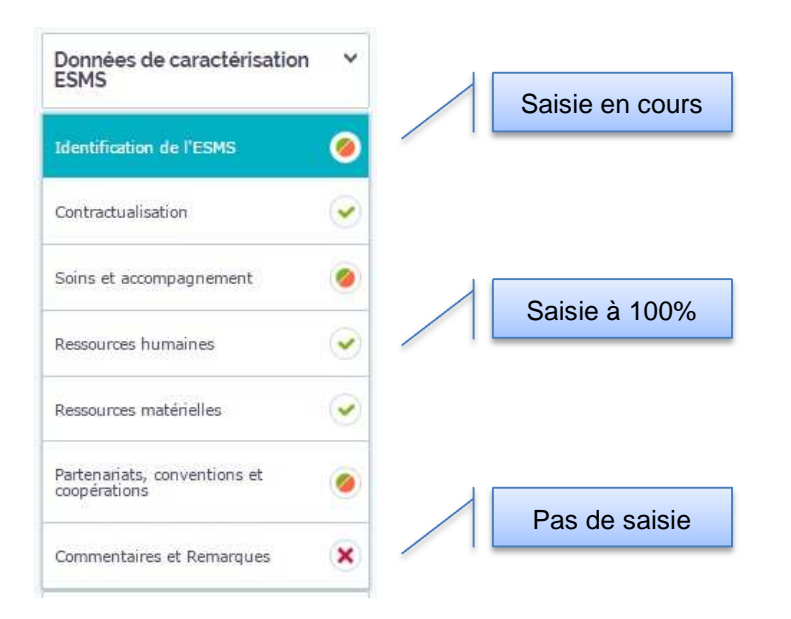

La navigation d'une page à l'autre est également possible à partir des boutons :

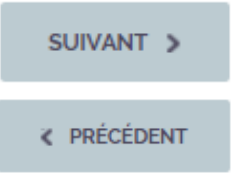

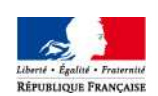

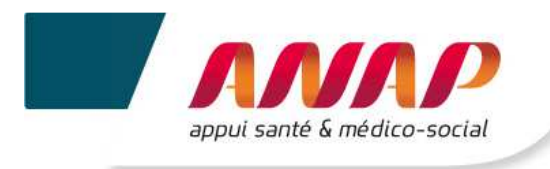

### **10.4 ARCHITECTURE DU QUESTIONNAIRE**

La saisie des informations s'opère par axe, question clef et par niveaud'indicateurs.

Le menu de gauche reprend les données de caractérisation puis les 4 axes :

| 2014                               | ~ |
|------------------------------------|---|
| Données de caractérisation<br>ESMS | ~ |
| Axe n°1 - Activitė                 | ~ |
| Axe n°2 - RH et Matériel           | ~ |
| Axe n°3 - Finances et<br>budget    | ~ |
| Axe n°4 - Objectifs                | ~ |

Sur ce même menu, en cliquant sur « Données de caractérisation ESMS » ou l'axe souhaité, les questions clés s'affichent :

| Données de caractérisation<br>ESMS     | ~ |
|----------------------------------------|---|
| Axe n°1 - Activité                     | ~ |
| Profil des personnes accompagnées      | ø |
| Charge en soins et<br>accompagnement   | • |
| Parcours des personnes<br>accompagnées | • |
| Niveau d'activité                      | • |
| Dynamique de rotation                  | • |
| Axe n°2 - RH et Matériel               | ~ |

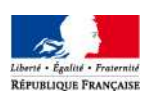

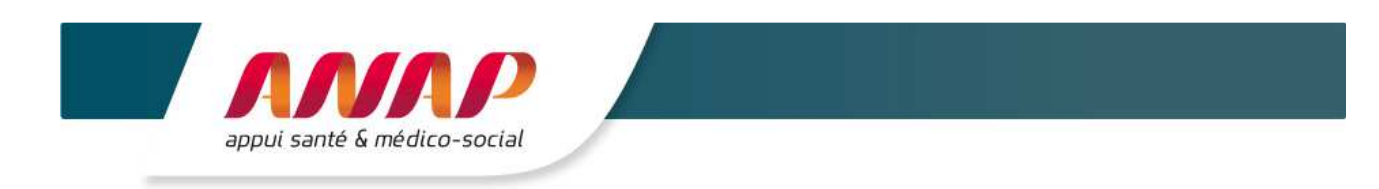

En cliquant sur la question clé souhaitée, la page permettant de saisir les données s'affiche.

| Accueil Su                                  | ivi de Campagne | Fiche Identité                                                           | Questionnaire                                    | Restitution        | Infra-A     | Annuel       |
|---------------------------------------------|-----------------|--------------------------------------------------------------------------|--------------------------------------------------|--------------------|-------------|--------------|
| électionnez une campa                       | gne             |                                                                          |                                                  |                    |             |              |
| 2014                                        | ~               | Axe n°1 - Prestation                                                     | is de soins et                                   | d'accompagr        | nement      | pour         |
| Données de caractérisa<br>ESMS              | ition ~         | 4 - Quel est le niveau d'a                                               | activité de l'ESM                                | S?                 |             |              |
| Identification de l'ESMS                    | ×               |                                                                          |                                                  |                    |             | 1035         |
| Contractualisation                          | ×               |                                                                          | < PRECEDENT                                      | SUIVANT >          | ENREGISTRER |              |
| Soins et accompagnement                     | ×               | Niveeu 4 : Dielesue                                                      |                                                  |                    | Année N-1   | Année<br>N-2 |
| Ressources humaines                         | ×               | Niveau 1. Diatogue                                                       | en %                                             | Guide              |             | 99.00        |
| Ressources matérielles                      | ×               |                                                                          |                                                  | <u>ال</u>          |             | 55,40        |
| Partenariats, conventions e<br>coopérations | t 🖹             | Nombre d'actes/séances reauses                                           |                                                  | Entrez votre valeu | 0           | 9304         |
| Commentaires et Remarque                    | s 🛞             | Niveau 2 : Clés d'analyse                                                | e                                                |                    |             |              |
| Axe n°1 - Activité                          | ~               | Part des actes/séances program<br>%                                      | mmés non réalisés en                             | Guide              |             | 0.00         |
| Profil des personnes<br>accompagnées        | ×               | Nombre d'absences des personnes<br>l'effectif au 31.12                   | accompagnées dans                                | Entrez votre valeu | T.          | 0            |
| Charge en soins et<br>accompagnement        | ×               | Nombre total d'actes/séances prog                                        | rammés au 31/12                                  | Entrez votre valeo | it .        | 12388        |
| Parcours des personnes                      | <u></u>         | File active des personnes accon<br>période                               | npagnées sur la                                  | Guide              | 0           | 32           |
| accompagnees                                |                 | Nombre de personnes accompagné<br>(toutes personnes, y compris en ac     | es dans l'effectif au 31.12<br>cueil temporaire) | 2                  | o           | 24           |
| Niveau d'activité                           | 8               | Nombre de sorties définitives dans<br>personnes, y compris en accueil te | l'année (toutes<br>mporaire)                     |                    | 0           | 8            |
| Dynamique de rotation                       | ×               | Commentaires et remarques                                                |                                                  |                    |             |              |
| Axe n°2 - RH et Matériel                    | ~               |                                                                          |                                                  |                    |             |              |
| Contribution des partenaire                 | s 🗙             |                                                                          | < PRÉCÉDENT                                      | SUIVANT >          | ENREGISTRER |              |
| Structuration de l'organisat                | ion 🖹           |                                                                          |                                                  | EXPORT PDF         | EXPORT EXC  | el 🕅         |
|                                             |                 |                                                                          |                                                  |                    |             | No. of Lot   |

donnéesdonnéesLa saisie des informations s'opère pour chaque axe par niveau :

- Niveau 1 : Indicateur de dialogue et données permettant le calcul,
- Niveau 2 ; Indicateur Clés d'analyse et données permettant le calcul.

Les indicateurs se calculent automatiquement à partir des données saisies.

En cliquant sur

vous avez la possibilité de consulter la fiche indicateur du Guide des indicateurs.

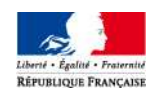

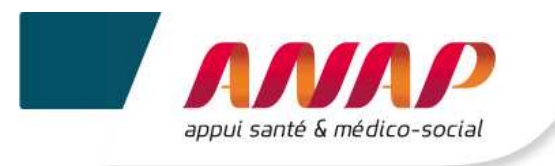

### Rappel de l'architecture du Tableau de bord

#### • 4 axes

- Prestations de soins et d'accompagnement
- Ressources humaines et matérielles
- Finances et budget
- Objectifs
- 13 questions clefs
- 1. Les profils des personnes accompagnées correspondent-ils aux missions de l'ESMS ?
- 2. Quelle est la charge en soins et en accompagnement pour l'ESMS ?
- 3. Quel est le positionnement de l'ESMS dans le parcours de la personne ?
- 4. Quel est le niveau d'activité de l'ESMS ?
- 5. Quelle est la dynamique de rotation des places au sein de l'ESMS ?
- 6. Quelle est l'importance de la contribution des partenaires externes à l'activité de l'ESMS sur le cœur de métier ?
- 7. L'organisation est-elle structurée et stable ?

#### 8. Quel est le niveau d'exécution budgétaire ?

- 9. Quels sont les grands équilibres financiers ?
- 10. Quelle est la répartition des recettes et des dépenses par groupe ?
- 11. Quelle est la répartition des recettes et des dépenses par section tarifaire ?
- 12. Quel est l'état d'avancement de la démarche d'évaluation interne et d'évaluation externe au sein de l'ESMS ?
- 13. Quel est l'état des lieux de la fonction « systèmes d'information » au sein de l'ESMS ?

#### • 2 niveaux d'indicateurs

- ➢ Niveau 1 → Indicateurs de dialogue Ils constituent le 1<sup>er</sup> niveau d'informations, supports privilégiés du dialogue avec les autorités de régulation.
- > Niveau 2 → Indicateur Clés d'analyse Ils permettent d'approfondir la compréhension des indicateurs de dialogue. Ils sont le support du pilotage interne de la structure.

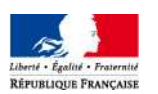

Prestations, soins et accompagnement

Ressources numaines et

> Finances et budget

> > Objectifs

matérielles

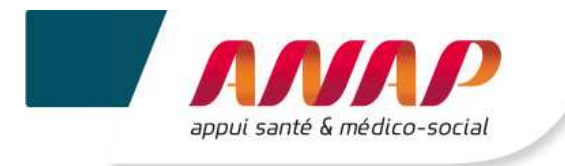

### **10.5 SAISIE DES DONNEES**

Après sélection d'une question clé, vous pouvez saisir vos données.

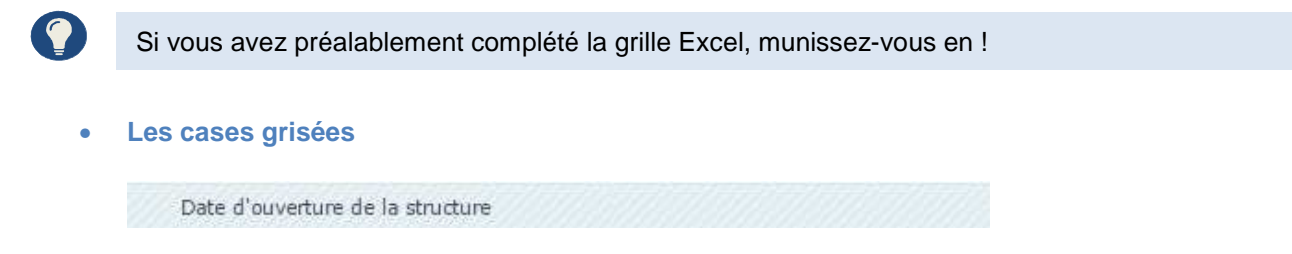

Les cases grisées sont pré-remplies avec des données importées automatiquement depuis le répertoire FINESS. Nous vous recommandons d'en vérifier l'exactitude.

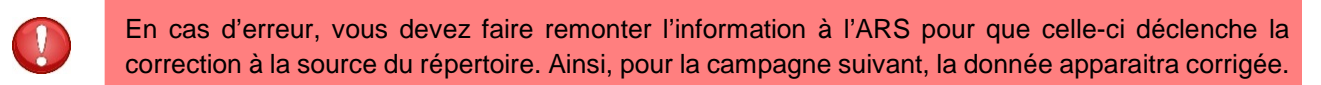

#### • Les cases blanches

Vous devez renseigner les cases blanches. Il peut s'agir de réponses à :

- ✓ Des questions demandant une réponse sous forme de :
  - → Valeur numérique Entier ou décimale selon le cas, négative si besoin

Entrez votre valeur

Si vous n'êtes pas concernés par la question, ne saisissez pas de valeur afin de ne pas fausser le parangonnage final.

Pour raison technique, le remplissage des questions relativent à un indicateur doit être complet. L'absence de donnée doit être complétée par un 0 (exemple : un ESMS accueillant uniquement des enfants devra remplir les tranches d'âges ne le concernant pas par un 0).

→ Texte Seuls les 256 premiers seront sauvegardés

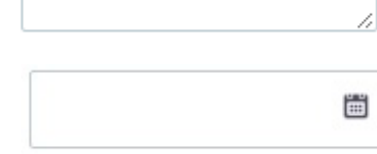

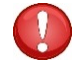

La date est soit :

Date

- Saisie sous le format jj/mm/aaaa,
- Selectionnée dans le calendrier qui s'affiche lorsque le curseur est dans la case.

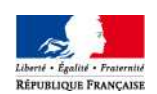

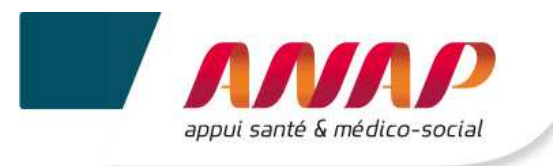

✓ D'autres questions demandant de choisir des réponses dans des listes de choix :

| <b>→</b> | Choix simple (menus déroulants) : | Choisir une option ♥   |
|----------|-----------------------------------|------------------------|
| <b>→</b> | Choix multiples (cases à cocher)  | INTERNAT               |
|          |                                   | SEMI-INTERNAT ou DEMI- |
|          |                                   | ACCUEIL SEQUENTIEL     |
|          |                                   |                        |

- ✓ Les **questions alternatives** qui pourront être masquées ou affichées selon :
  - → Le type de structure répondante,
  - → Les valeurs données aux données précédentes.

|     | Les données saisies l'année précéden | te apparaissent dans la colonne Année N-2. |           |
|-----|--------------------------------------|--------------------------------------------|-----------|
|     |                                      | Année N-1                                  | Année N-2 |
| CPC | IM en cours                          | NON ~                                      | NON       |
|     |                                      |                                            |           |

Il vous est recommandé de saisir les valeurs en suivant le déroulé du questionnaire ;dans le sens croissant des axes. Si vous ne procéder pas ainsi, des messages d'incohérence ou d'atypies risquent de s'afficher de façon intempestive.

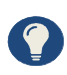

Après chaque axe, vous avez la possibilité de sélectionner l'onglet « Remarques et commentaires » afin d'exprimer toutes remarques ou donner tous compléments d'informations sur les valeurs et textes précédemment complétés. Cette page doit être systématiquement enregistrée.

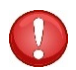

Pour raison technique, même si vous n'êtes pas concerné par la page « charge en soins et accompagnement » veuillez procéder à son enregistrement.

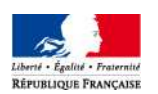

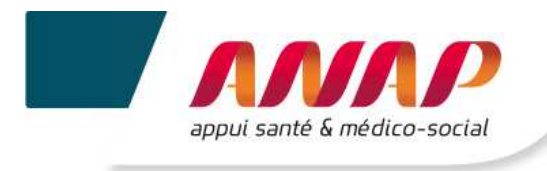

### **10.6 ENREGISTREMENT DES DONNEES**

Une sauvegarde automatique des données est effectuée toutes les 5 minutes.

Vous pouvez également enregistrer vos données à tout moment, via la touche « Entrée » du clavier d'ordinateur ou en cliquant sur :

Après l'enregistrement de votre page, un bandeau « données sauvegardées » s'affiche en haut de la page.

Données sauvegardées

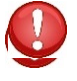

Veillez à cliquer sur l'onglet « Enregistrer » pour chaque question clé afin de disposer d'un taux de remplissage maximum. C'est le cas pour :

- Commenaires et remarques
- Charge en soins et accompagnement (pour touts les ESMS sauf EHPAD, SSIAD et SPASAD pour lesquels des valeurs sont demandées.

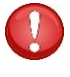

Il vous est recommandé d'enregistrer les données une fois la page complétée. Si vous ne procéder pas ainsi, des messages d'incohérence ou d'atypie risquent de s'afficher de façon intempestive.

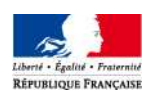

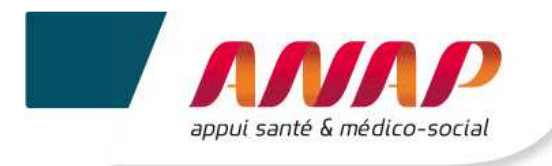

### **10.7 ATYPIE ET INCOHERENCE**

Lors de l'enregistrement, les indicateurs sont calculés automatiquement. Les données et résultats sont contrôlés automatiquement par la plateforme (contrôle de cohérence et contrôle au regard de bornes préalablement définies par un groupe d'experts).

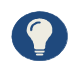

La Grille de saisie Excel précise les contrôles de cohérence et les bornes pour le repérage des atypies.

- ✓ En cas de saisie d'une donnée incohérente, un message d'erreur s'affiche en haut de page. En cliquant sur Voir l'erreur, vous êtes dirigés vers votre donnée erronée.
- ✓ En cas de saisie d'une donnée aypique, un message d'erreur s'affiche en précisant les bornes définies, à l'endroit de l'erreur :
  - → Si c'est une erreur, vous cliquez sur Annuler et vous saisissez la nouvelle donnée,
  - → S'il ne sagit pas d'une erreur, vous validez votre donnée en cliquant sur Oui. Cette atypie sera reprise dans le tableau des atypies situé dans l'onglet

Suivi de Campagne

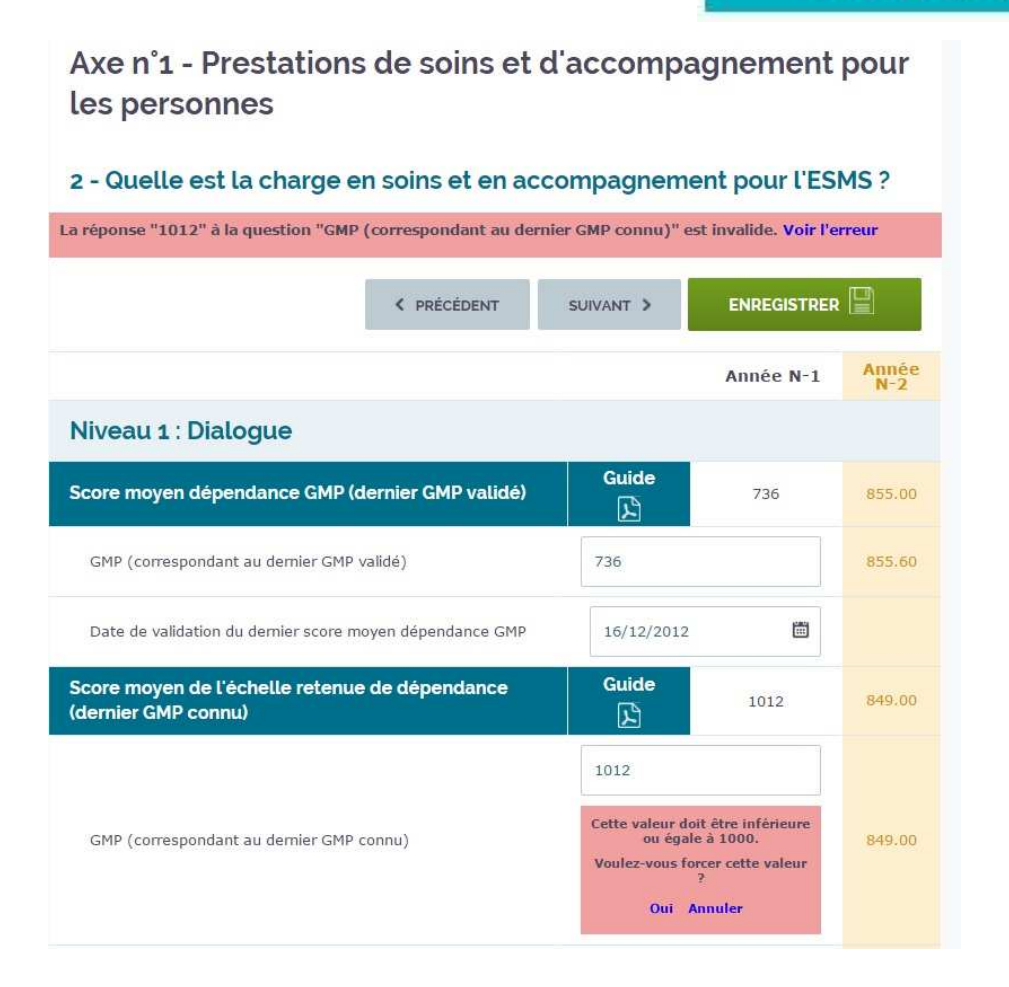

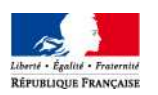

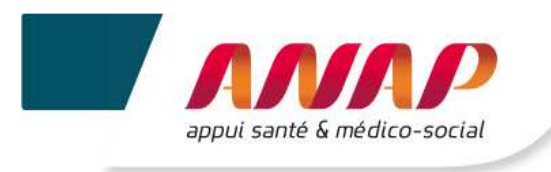

#### Comment corriger les données erronées ?

- ✓ En cours de campagne, tant que la campagne n'est pas validée, il est possible de corriger les données saisies en retournant sur le questionnaire,
- ✓ Une fois la campagne validée, si vous constatez une erreur, vous devez la signaler à votre correspondant à l'ARS ou au CD (si votre structure est sous compétence exclusive du CD).
- ✓ Une fois la campagne validée, il n'est plus possible de corriger vos données.

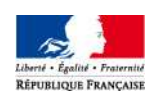

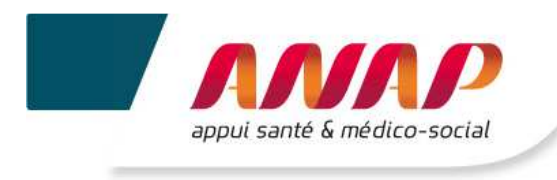

## **10.8 EXPORTATION DES DONNEES**

Vous pouvez exporter vos données :

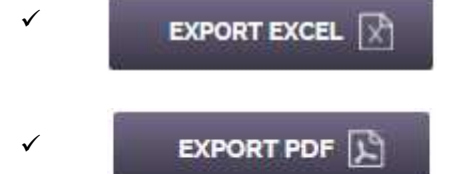

permet l'export de l'ensemble du questionnaire sous format Excel (csv).

permet l'export de l'ensemble du questionnaire sous format pdf.

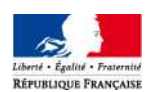